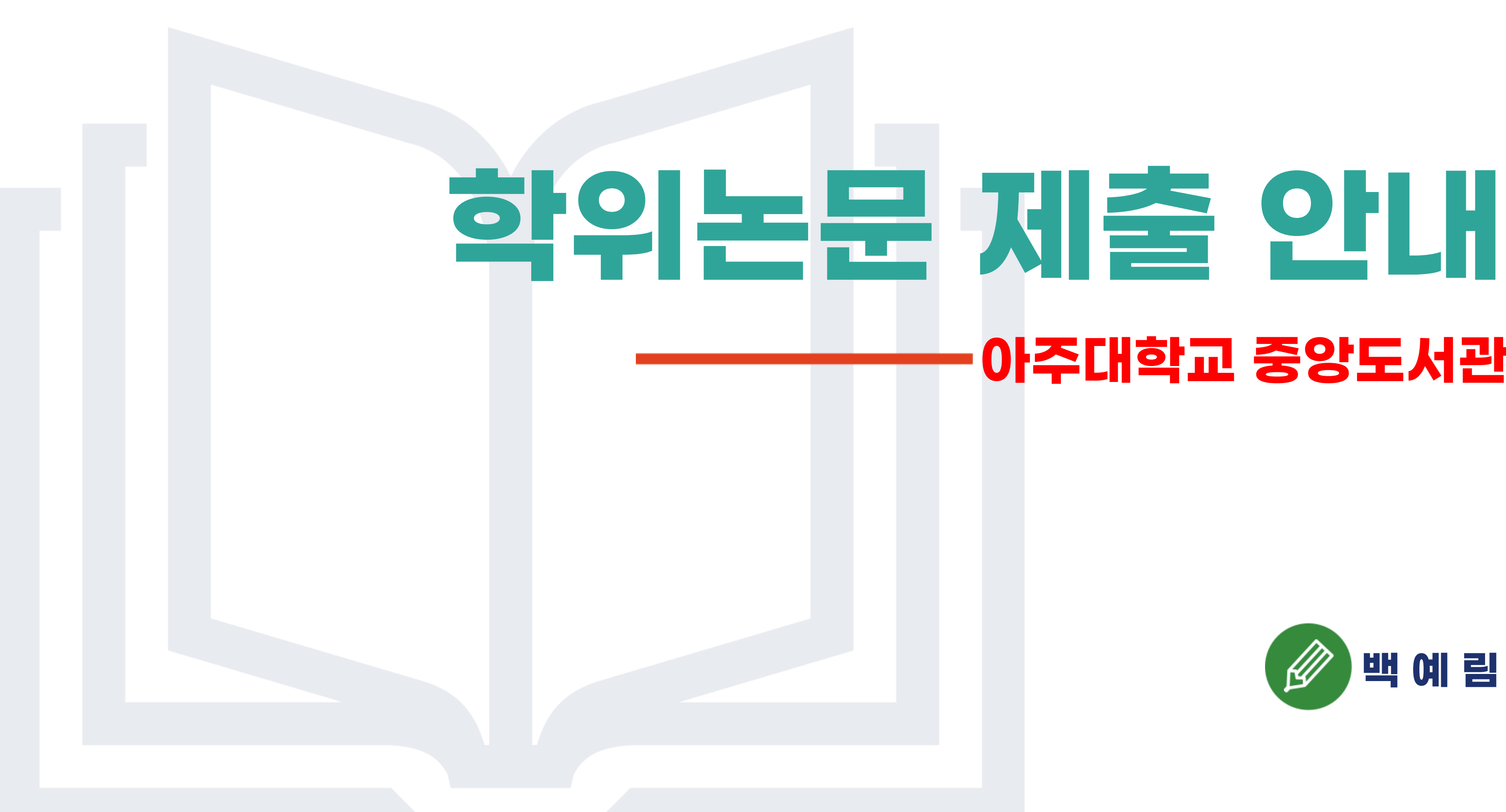

# 아주대학교 중앙도서관

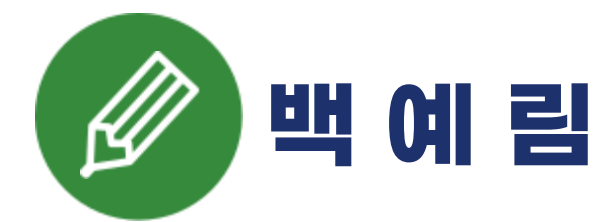

# Contents

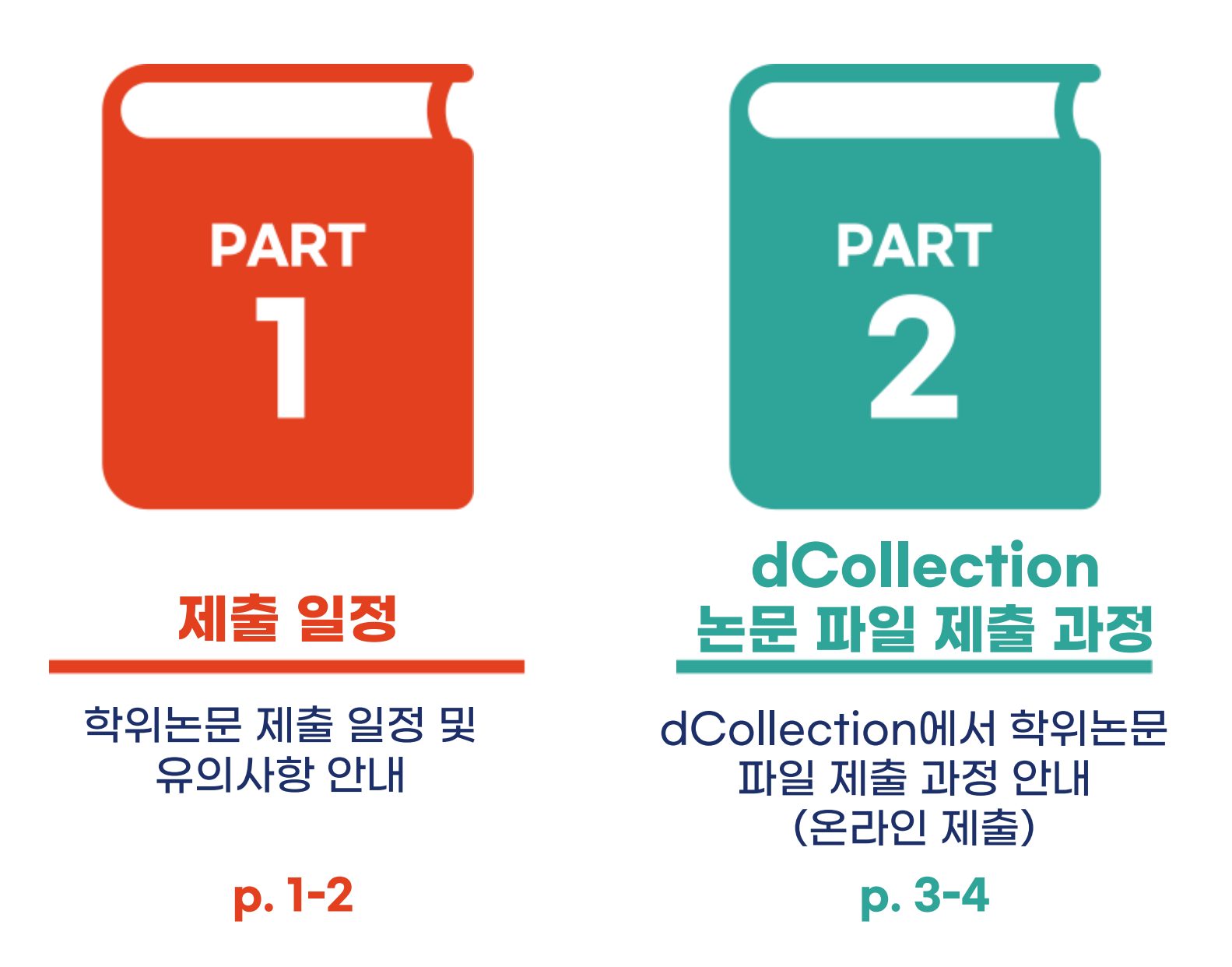

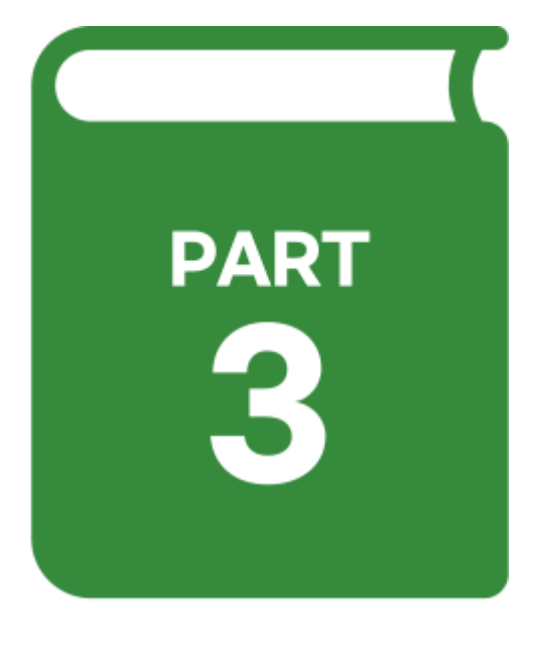

# 자주하는 질문

#### 자주하는 질문 및 많이 실수하는 사항

## p. 5-10

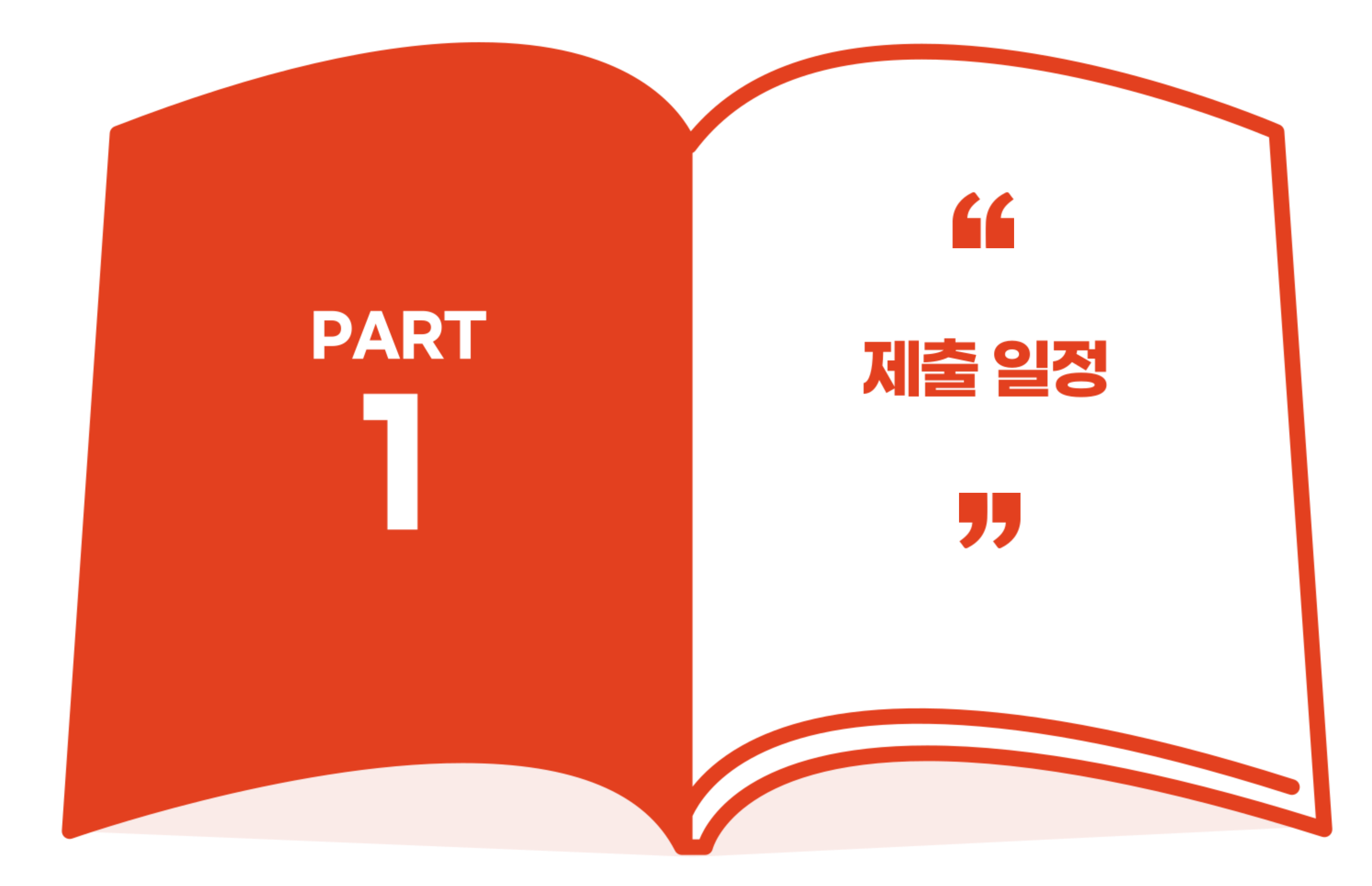

제출 일정

PART

dColleciton " 논문 파일 제출 12월 22일(화) 책자 논문 제출 dCollection 검증 후 부터 제출 가능

12.22(화) ~ 각 대학원 제출 마감일 \*일부 대학원 오픈일 상이함

▷책자논문 제출 기간

dCollectio 검증 후 ~ 각 대학원 제출 마감일

중앙도서관 운동장 쪽 출입구 정보지원실 평일 10시~16시 (12시-13시 점심시간 제외)

▷책자논문 제출시 필수 서류 :

-학위논문 3부

-저작권 동의서 원본

: dCollection 검증 후 본인출력

: 저작권 비동의, 조건부 동의시 필수 도서관 홈페이지 공지에 파일 첨부

# ▷ dCollection 논문 파일 제출 기간

## ▷책자논문 제출 위치 및 시간 :

## -비공개 사유서 (해당자만)

# ▷대리인 제출 가능 (이로 인해 생기는 문제는 본인 책임) ▷도서관 출입 전 마스크 필수 착용

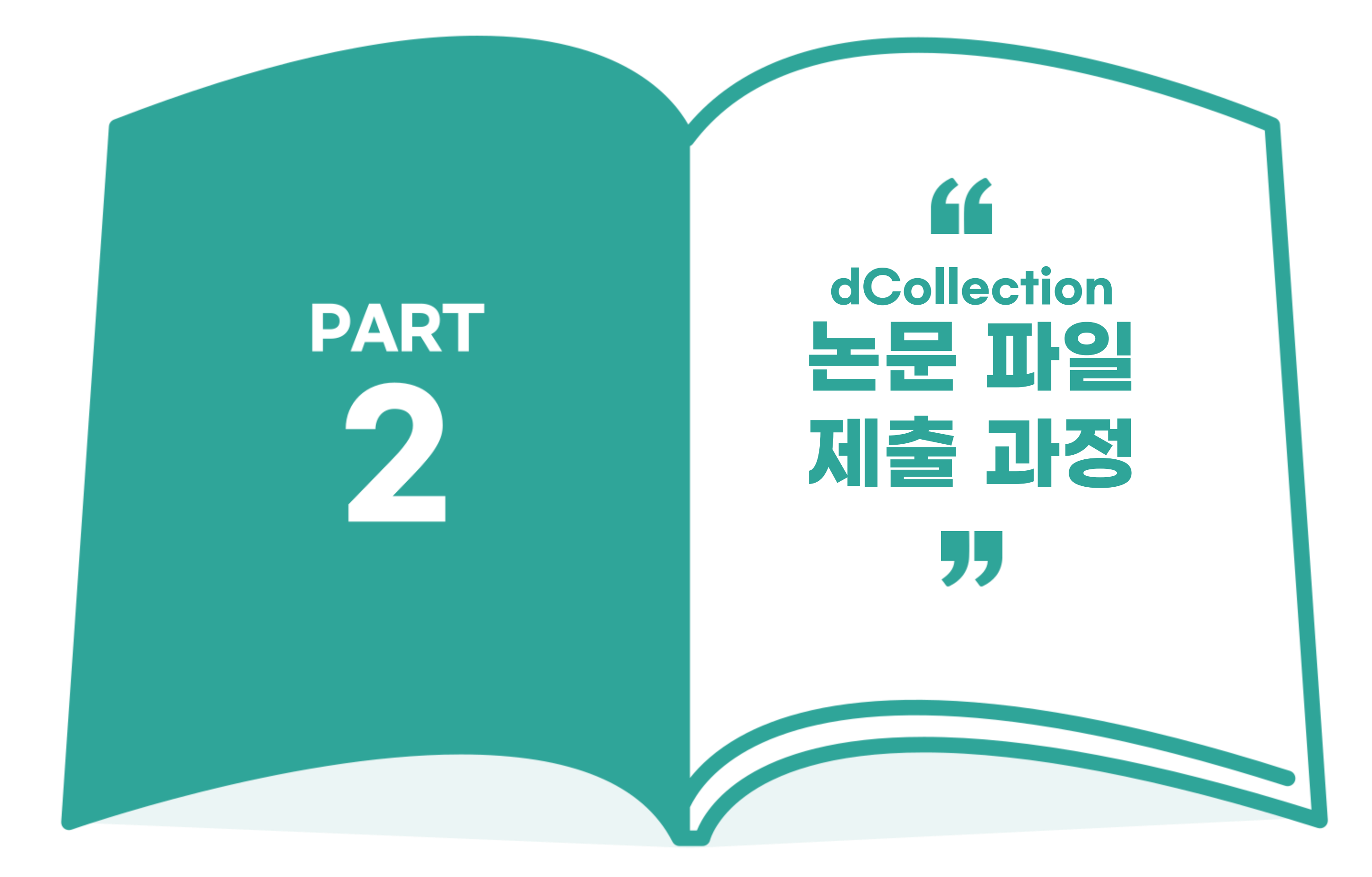

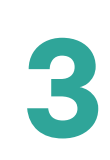

# ▼논문 제출 안내 영상

PART 2

> 아주대학교 중앙도서관 홈페이지 접속 >연구학습지원 메뉴 >학위논문 제출 메뉴 >해당 페이지에서 바로 시청 (영상을 보면서 논문 제출을 따라해 보아요)

# ▼유튜브 영상 링크

https://www.youtube.com/watch?v=H1KySg-ikP0&feature=youtu.be

# 또는 유튜브에서

'아주대학교 학위논문 제출 안내' 검색!

# ▼영상 색인

| 00:14                   | 학위논문 제출 일정 |                                 |  |
|-------------------------|------------|---------------------------------|--|
| dCollection 뇘문 古剑 저출 과정 | 01:48      | 중앙도서관 홈페이지 로그인 및 dCollection 접속 |  |
|                         | 02:41      | dCollection 접속시 로그인 연결이 안 되는 경우 |  |
|                         | 02:52      | 학위논문 제출 및 전체적인 단계 설명            |  |
|                         | 03:40      | 연락처 입력                          |  |
|                         | 03:58      | 메타정보 입력 : 제목~초록                 |  |
|                         | 05:09      | 메타정보 입력 : 목차                    |  |
|                         | 06:07      | 메타정보 입력 : 논문 속표지 날짜~본문언어        |  |
|                         | 06:43      | 임시저장                            |  |
|                         | 07:01      | 저작권 설정                          |  |
|                         | 08:53      | 논문 파일 등록                        |  |
|                         | 09:09      | 논문 책갈피                          |  |
|                         | 09:20      | 시작페이지, 논문 구성 순서                 |  |
|                         | 10:43      | 정보 확인 : 제출 전 점검필수               |  |
|                         | 10:47      | 논문 파일의 책갈피 확인                   |  |
|                         | 12:47      | 제출 완료 후 수정하고 싶을 때               |  |
|                         | 12:58      | 반송된 논문 및 재제출 방법                 |  |
|                         | 13:40      | 검증 대기 시간 및 유의사항                 |  |
|                         | 14:15      | 저작권 동의서 출력                      |  |
| 14:43                   | 자주하는       | 질문 : 겉표지                        |  |

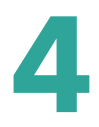

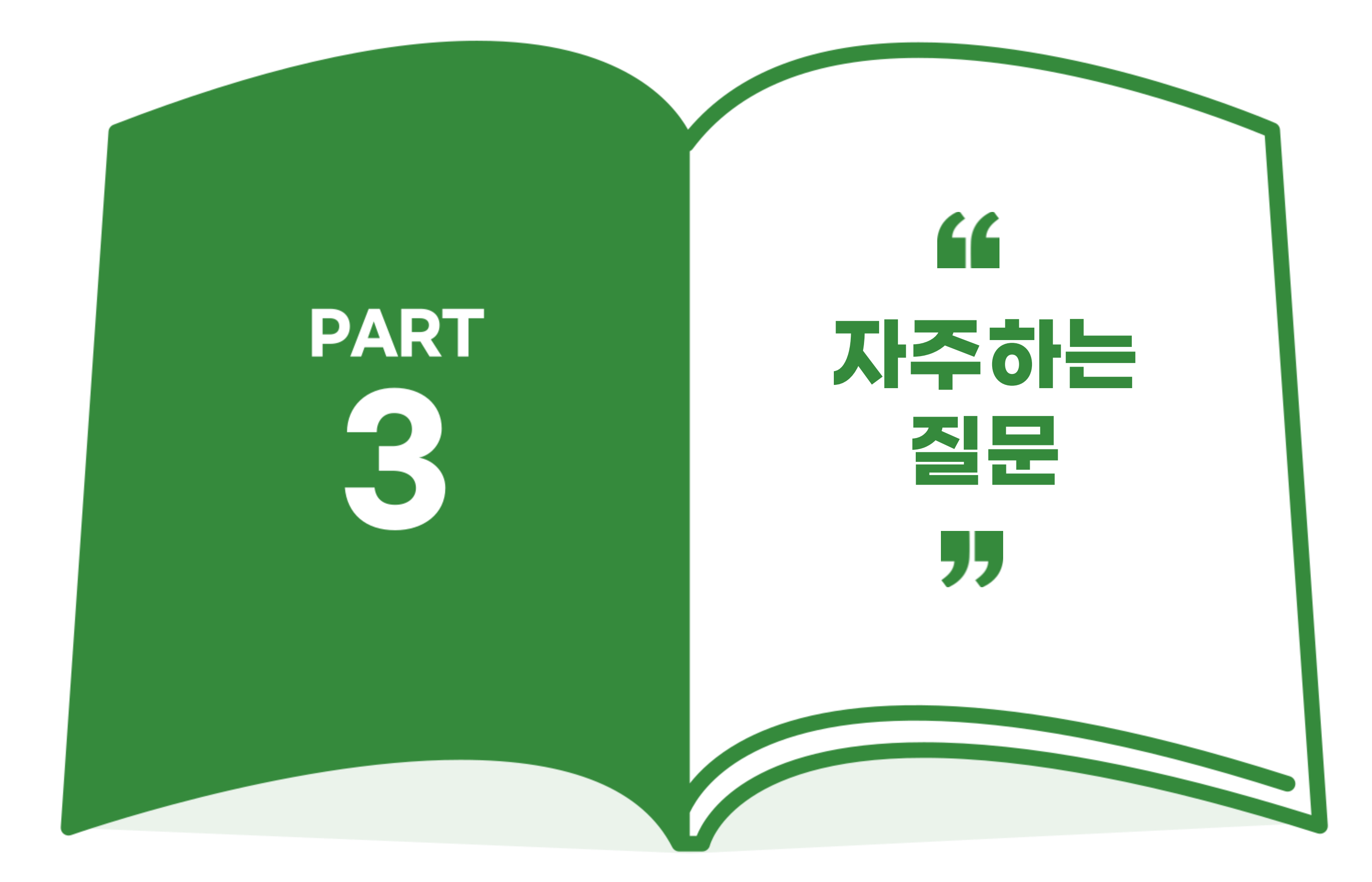

자주하는 질문

# Turn it in 표절예방프로그램 사용은 어떻게 하나요?

아주대학교 중앙도서관 홈페이지

- → (상단메뉴) 연구학습지원
- → 표절예방시스템

위 메뉴에 소개 및 매뉴얼 첨부

▶ 자세한 문의사항은 각 소속 대학원 교학처 문의 요망

# dCollection 접속은 어떻게 하나요?

#### 아주대학교 중앙도서관 홈페이지를 통해서만 접속 가능

- 아주대학교 중앙도서관 로그인
- → (상단메뉴) 연구학습지원
- → 학위논문제출
- → 학위논문제출시스템 바로가기

#### ▶다른 방법으로는 접속불가

# ▶로그인 오류시 1) 수료생인 경우 도서관 이용등록 → (상단메뉴) 도서관 이용 → 이용자별 서비스 → 학생 → 대학원 수료생 이용등록 후 로그인 2) 비밀번호 변경 후 재로그인

3) 문의전화 (031-214-2211, 2124)

# dCollection 제출할 때 논문 저작권 설정은 어떻게 해야 하나요?

#### ▶ 저작권 동의

- 온라인, 오프라인에서 타인이 논문을 자유롭게 이용할 수 있음

#### ▶ 저작권 비동의 - 논문 영구 비공개

- 검색도 안되므로 논문 저자,
- ▶ 저작권 조건부동의
- 일정 기간 논문 비공개
- 비공개 기간에는 검색만 가능
- 디콜렉션 제출하는 날로부터 최장 3년
- ▶ 저작권 비동의, 조건부동의 - 논문은 공개가 원칙이기 때문에 납득할만한 사유가 있어야 함 (저널 게재, 특허, 민감한 정보 등)
- ▶ 저작권 변경 - 옆 답변과 동일한 과정을 거쳐야 함

PART 3

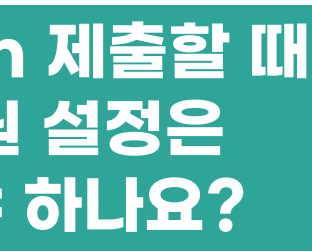

# 제출완료 후 수정하고 싶어요!

도서관 관리인만 볼 수 있음

#### ▶ 논문파일만 제출했을 경우

- 반송 요청 : 이메일 및 전화 (ajouthesis@ajou.ac.kr 031-219-2124, 2211)
- ▶ 책자논문을 제출했을 경우
- 1) 학위수여일 전
- → 이메일, 전화 요청
- → 관리자 검토
- → 책자 교환

#### 2) 학위수여일 후

- → 이메일, 전화 요청
- → 소속대학원에서 도서관으로 공문 발송
- → 책자 교환

※국립중앙도서관, 국회도서관으로 납본된 논문은 해당 기관에서 폐기처리

PART 3

# 자주하는 질문

|                                                                                                    | 논문을 빨리 처리해주세요!          | 논문은 언제 공개되나요?                                          | 제출기간<br>제출 못 할 것                                                                                          |
|----------------------------------------------------------------------------------------------------|-------------------------|--------------------------------------------------------|----------------------------------------------------------------------------------------------------|
| > 제출 순서대로 처리<br>(이런 문의가 많으므로 시간 여유를<br>도고 제출 부탁드립니다)       > 2월 말쯤 RISS에서 가장 먼저 공개       > 제출마감일은<br>각 대학원에서 지점<br>따르므로 교학처럼         > 디콜렉션 제출 후 검증까지는<br>1-2일 소요       > 4월~5월 중순<br>도서관 홈페이지에서 공개       > 학위수여일 전까지<br>학위수여일 이후<br>국립중앙도서관, 특<br>노문 납본 예정         > 금요일 17시 이후 제출한<br>노문파일은 다음주 월요일 오전에<br>순서대로 처리       > 대학원 여기 수 대학원 여기 수 대학원 여기 수 대학원 이후<br>구입 중앙도서관, 특         *재제출 여부 상관없이 순서대로 처리       · · · · · · · · · · · · · · · · · · · | <list-item></list-item> | ▶ 2월 말쯤 RISS에서 가장 먼저 공개<br>▶ 4월~5월 중순<br>도서관 홈페이지에서 공개 | <ul> <li>제출마감일은<br/>각 대학원에서 지정함<br/>따르므로 교학처로 함</li> <li>학위수여일 이후<br/>국립중앙도서관, 국화<br/>논문 납본 예정</li> </ul> |

# 내로 ! 같아요

# 심사위원 날인한 복사본이란 무엇인가요?

#### ▶인준지를 의미합니다

|                  | 인준지 필수 사항                                         |
|------------------|---------------------------------------------------|
| 디콜렉션<br>논문 파일 제출 | -심사위원 성함                                          |
| 책자 논문 제출         | -심사위원 성함<br>-싸인 또는 도장<br>(복사, 원본, 컬러, 흑백<br>상관없음) |

#### ▶ 인준지는 책자 제본시 삽입되어야 하므로 도서관에 따로 제출 안함

7

한 마감일을 문의

= 필히 제출

회도서관으로

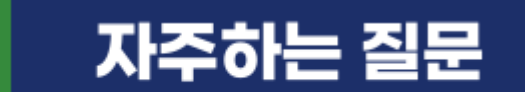

PART 3

# 논문 구성 순서가 궁금합니다

모범논문 : 서해 5도 주민들의 공공갈등 사례분석 :이동권, 보상권, 조업권을 중심으로 (중앙도서관 및 RISS에서 검색)

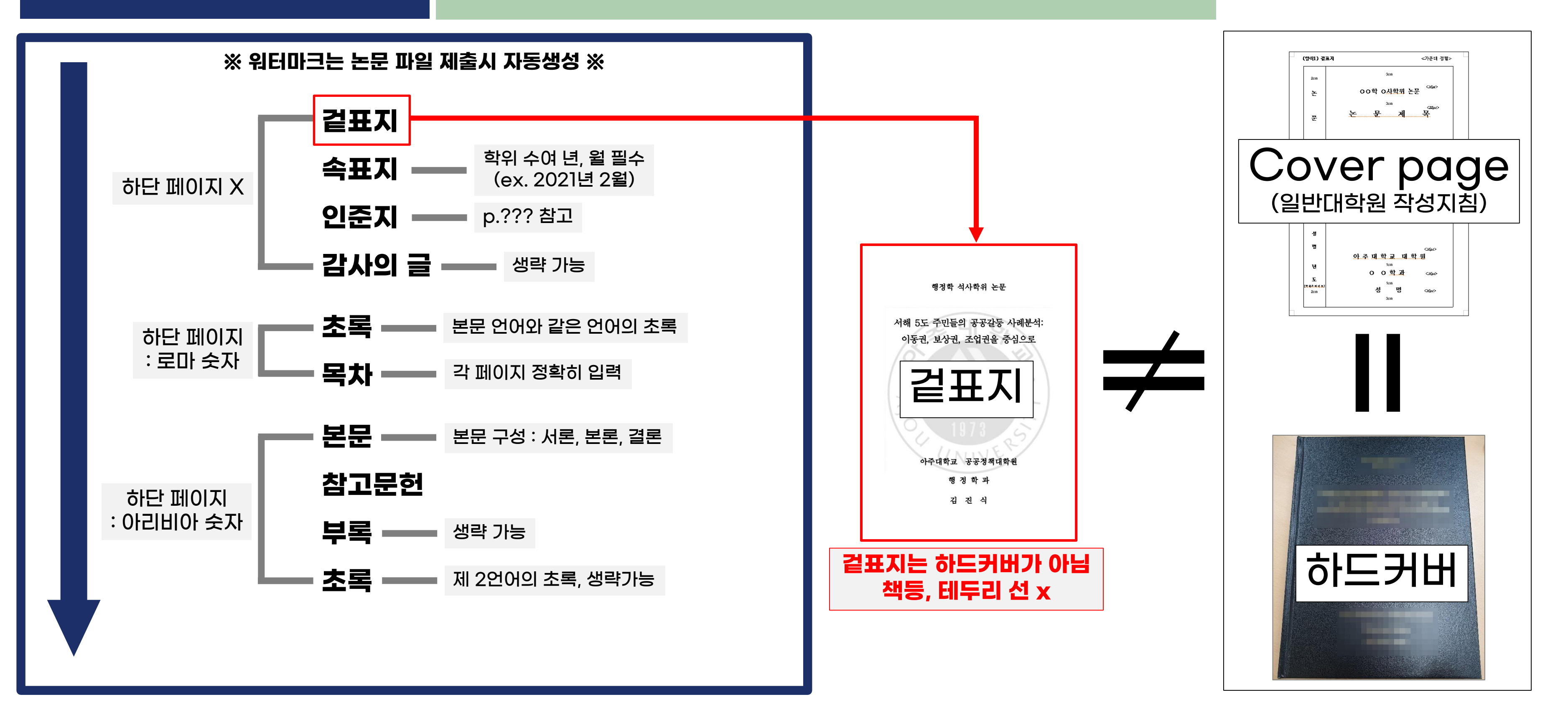

#### 아주대학교 중앙도서관

#### dCollection 논문 파일 제출시 많이 실수하는 점 1) dCollection 검증 여부 1)메타데이터 오기입 - 소속대학원 오기입, 저자 영문 이름 칸에 영문 제목 기입 등 (이 경우, 돈과 시간 모두 낭비할 수 있으니 주의) 2)논문 파일 오류 2)논문 및 필수 서류 누락 - 잘못된 논문 순서, 잘못된 페이지 넘버링 - 논문 3부 미만으로 가져옴, 타인의 논문이 섞여 있음 - 공백페이지 있음 - 저작권 동의서 원본 누락 - 한 화면에 두 페이지 보여짐 - 저작권 비동의/조건부동의를 한 경우 사유서 누락 - 그림 등이 깨져 있음 등 - 저작권 동의를 한 후 사유서 추후 제출 (이 경우 디콜렉션에서 저작권 수정해야 함) 3)책갈피(목차) 오류 3)논문 파일과 책자 논문 다름 - 목차 페이지 잘못 입력 - 점선 입력 - 일부 단어 수정, 줄 삭제 등으로 달라지는 경우 - 상위, 하위 항목 구분 불가 등 제출해야 함) 4)저작권 비동의, 조건부 공개를 잘못 이해함 - 저작권 비동의 또는 조건부공개의 사유 불충분 4)논문만 내고 바로 가시는 경우 - 조건부 공개시 비공개 기간을 3년 초과하는 경우 등

PART 3

자주하는 질문

# 책자 논문 제줄시 많이 실수하는 점

- dCollection 검증 받기 전에 오시면 논문을 받을 수 없음 - 검증을 받기 전에 제본하여 추후 수정이 필요한 경우도 많음

(이 경우, 디콜렉션 파일 수정 혹은 책자 논문 수정 후 다시 방문하여

- 디콜렉션에서 검증한 파일과 책자 논문은 반드시 동일해야 함

- 논문 제출 후 다 접수되는 것이 아니기 때문에 기다리셔야 함 - 약 30분의 시간 여유를 두고 방문 요망, 또는 대리제출하셔야 함

# ※ 책자 논문 제출시 약 30분 소요 : 대기시간 및 논문 확인 시간 ※

부록 학위논문 제출 및 납본 과정

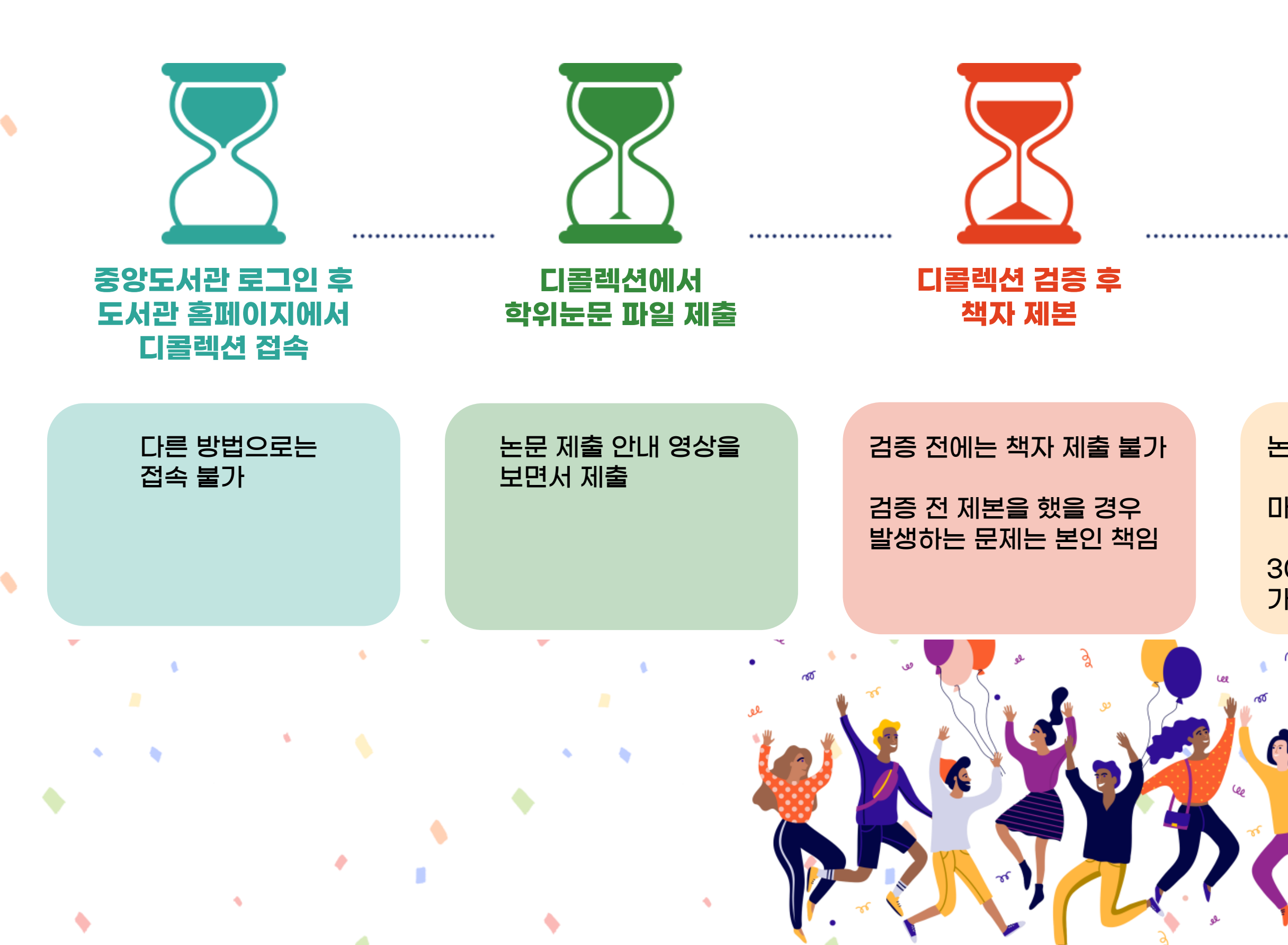

#### 아주대학교 중앙도서관

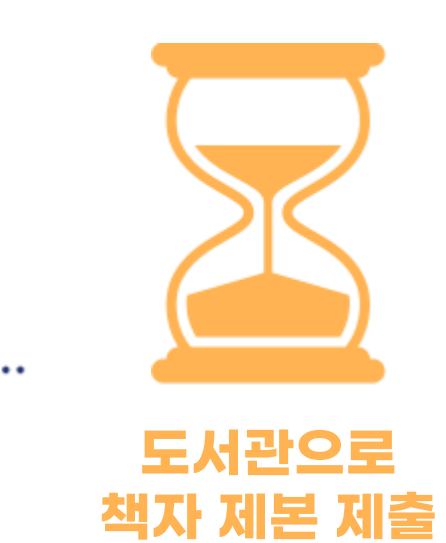

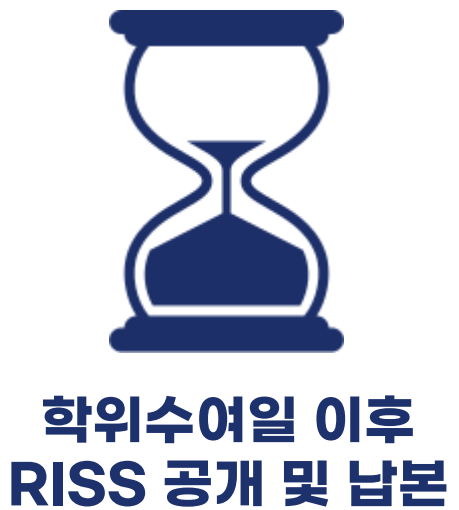

논문 3부 및 필수 서류 지참

마스크 필수

30분 이상의 시간 여유를 가지고 방문 요망 국립중앙도서관, 국회도서관 각 1부씩 납본

10

나머지 1권은 자관 소장

이 디자인은 미리캔버스에서 제작되었습니다.

# © 2020. 아주대학교 중앙도서관 all rights reserved.

저작물들의 저작권자의 승인 없이 복사,녹화,복제,배포 등 수업과 관련 없는 사람 또는 단체와 수업 자료를 공유하는 것은 허용되지 않습니다

예시로 나온 논문은 저작자의 영상 게시 동의를 받았습니다

# Thank You!

담당자 : 백예림 / 031-219-2124, 2211 ajouthesis@ajou.ac.kr

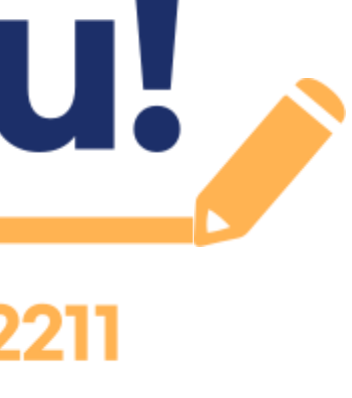